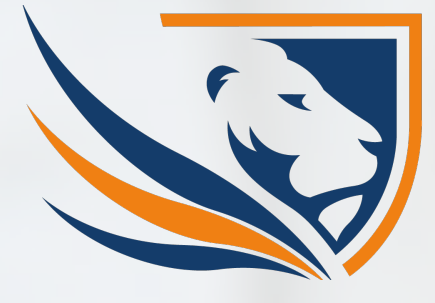

# ESU Verona App

Sabato 5 Ottobre 2019

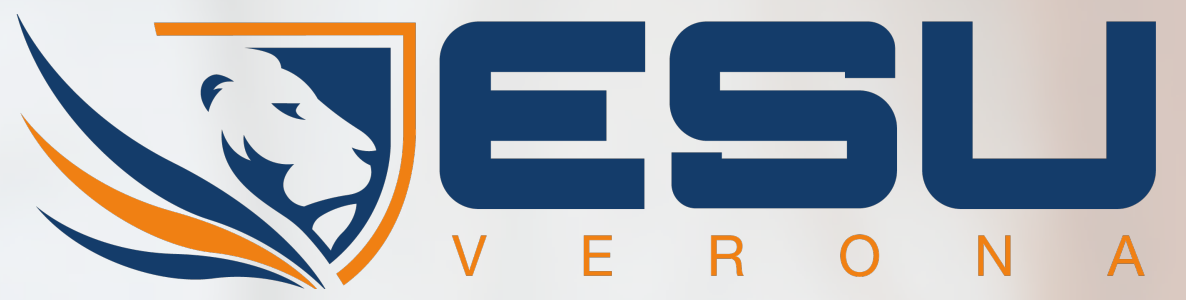

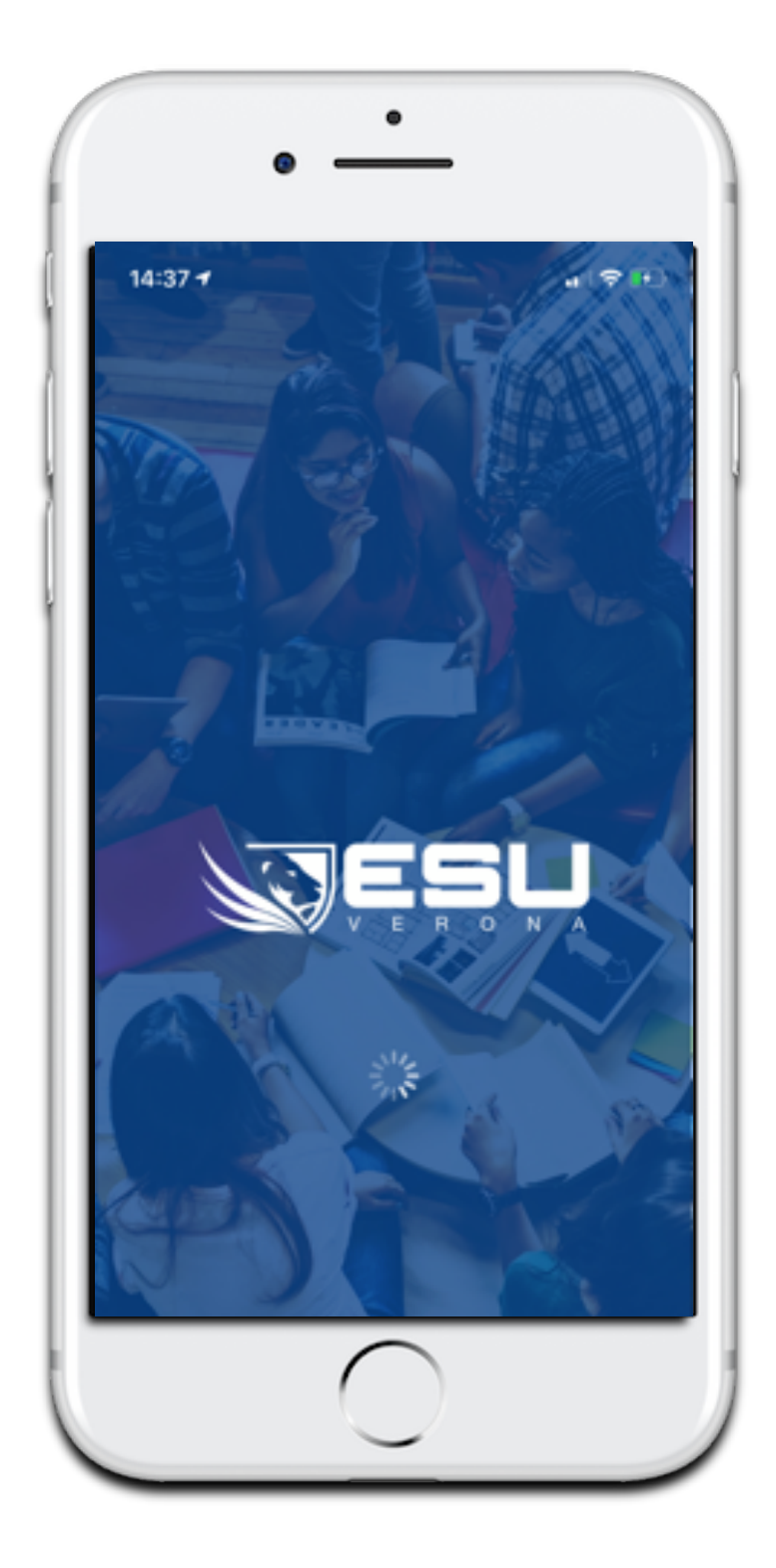

### È l'App gratuita che consente agli studenti di trovare ciò che cercano in base alle preferenze ed al luogo in cui si trovano.

### Che cos'è?

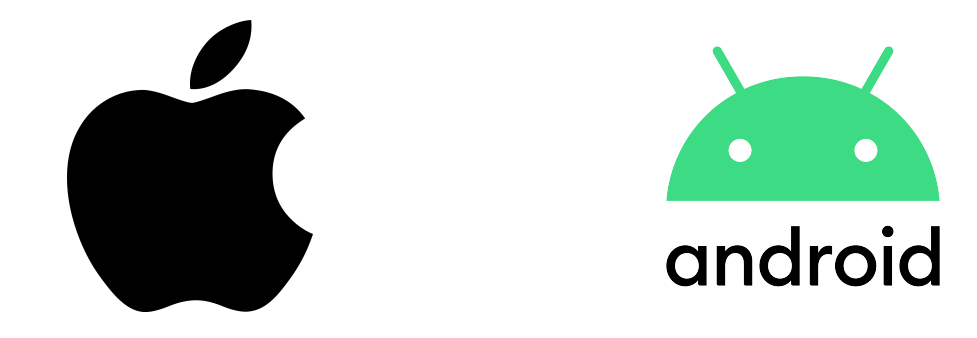

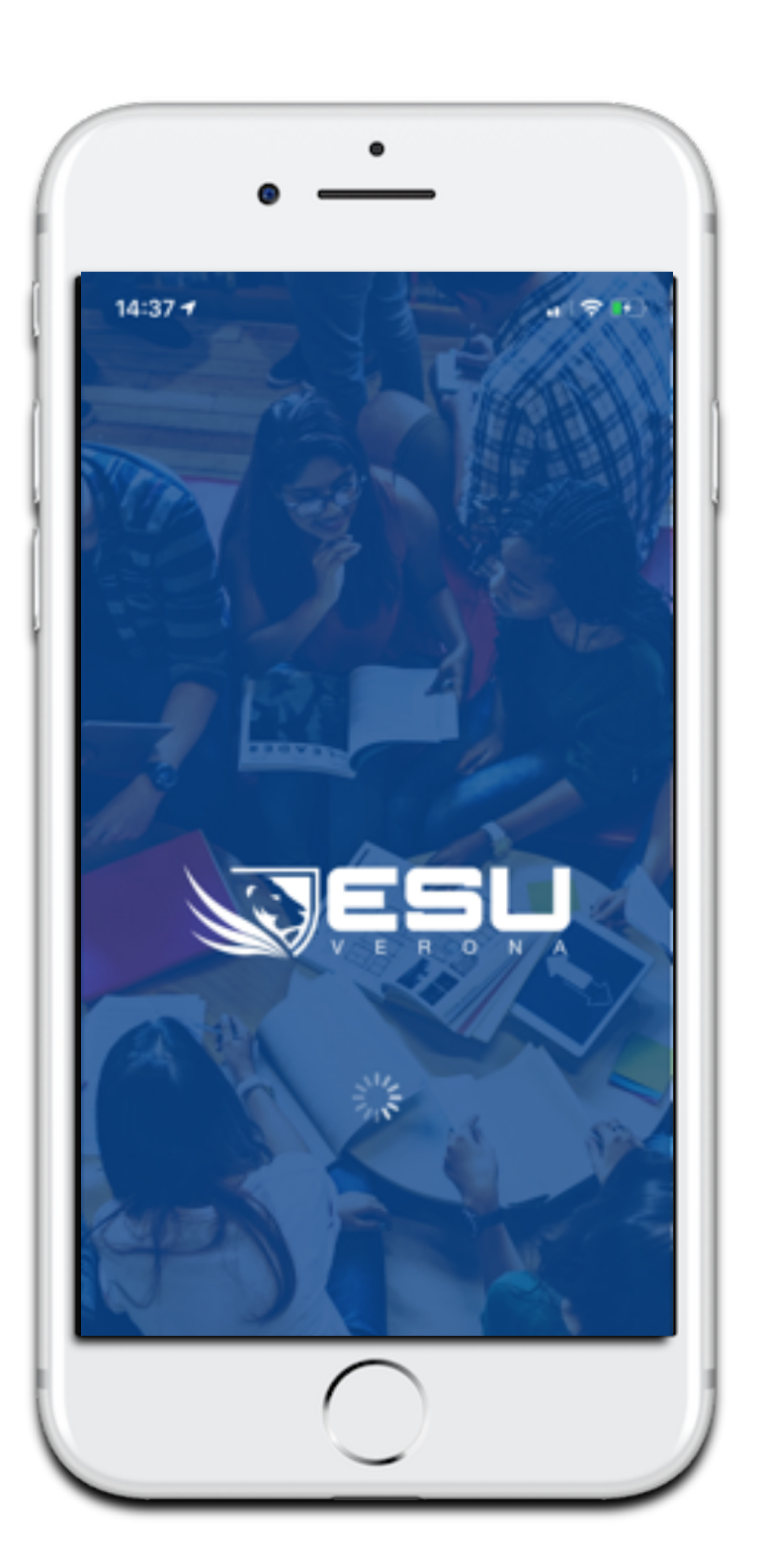

### Indice

- 1. Home
- 2. News
- 3. Menù del giorno
- 4. La Carta ESU
- 5. Sport e Tempo libero
- 6. Servizi
- 7. Mappa
- 8. Segnalazioni
- 9. ESU4job
- 10. Sportello online
- 11. Contatti

Inoltre in questa pagina è presente la sezione Segnalazioni che permette agli studenti di segnalare eventuali problemi o malfunzionamenti all'interno delle strutture.

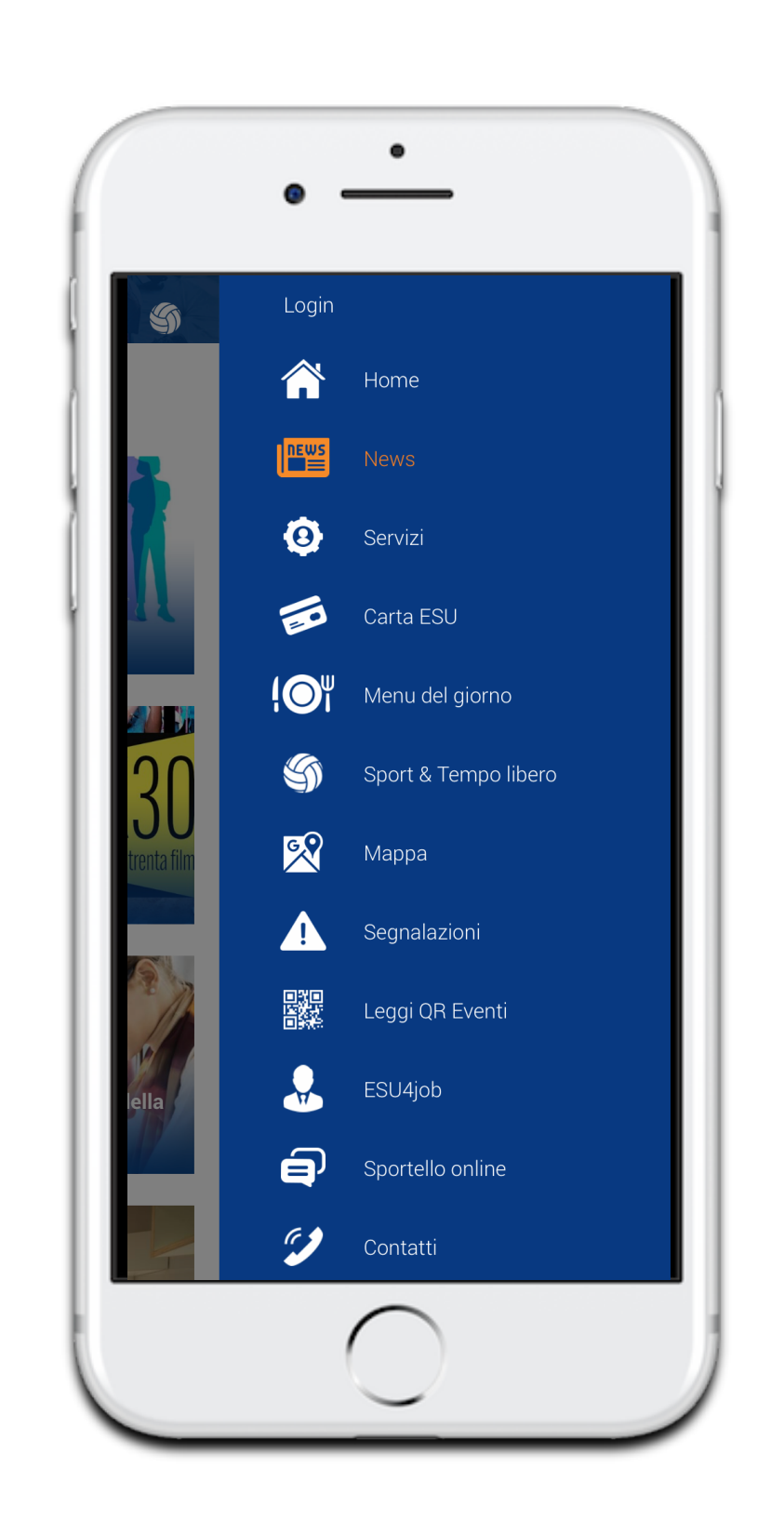

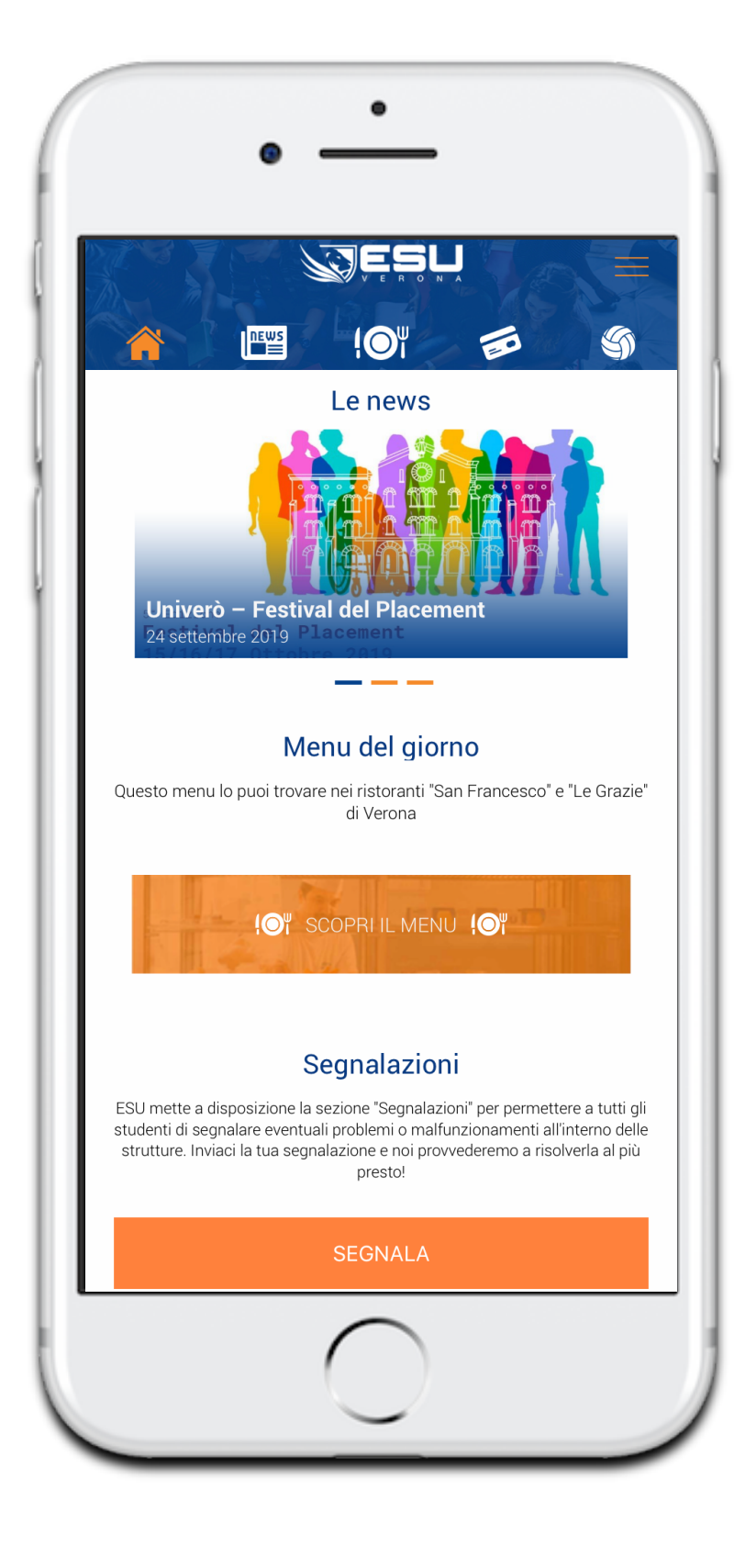

### 1.Home

- All'interno della Home si trovano le icone principali delle sezioni più importanti:
- News, dove all'interno del riquadro scorrevole si trovano le tre notizie più recenti in termini cronologici;
- Menù, proposto nei ristoranti "San Francesco" e "Le Grazie";
- Carta ESU, in cui si possono trovare le credenziali e i vantaggi riguardanti la carta di credito collegata a questo istituto;
- Appuntamenti sportivi proposti da ESU Verona.

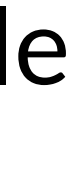

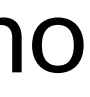

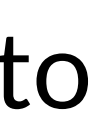

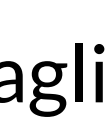

### 2.News

Nella sezione News si trovano le notizie principali legate all'Università di Verona e agli eventi organizzati all'interno della città.

Le notizie vengono raccolte in ordine cronologico, partendo dalla notizia pubblicata più recentemente.

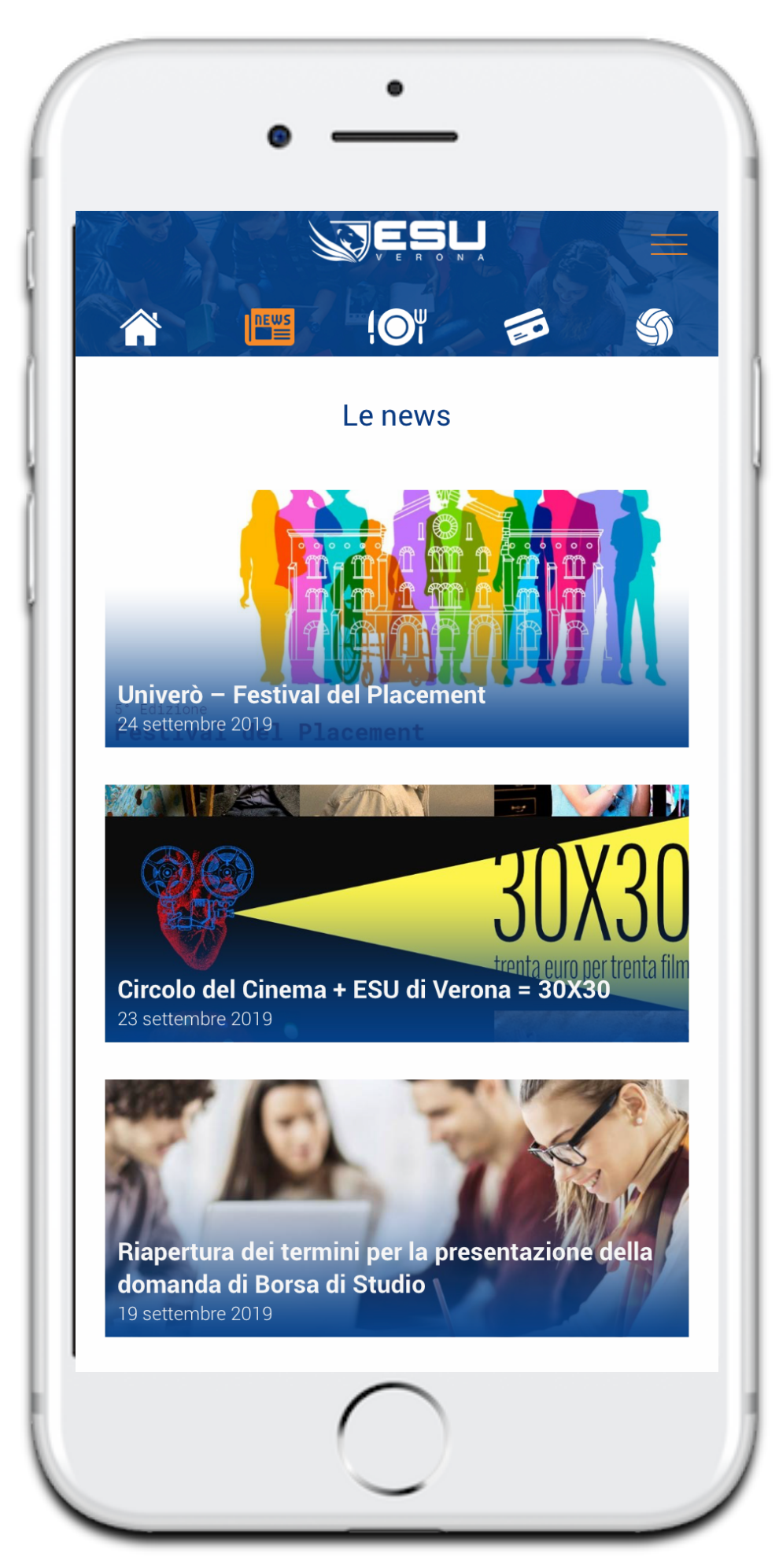

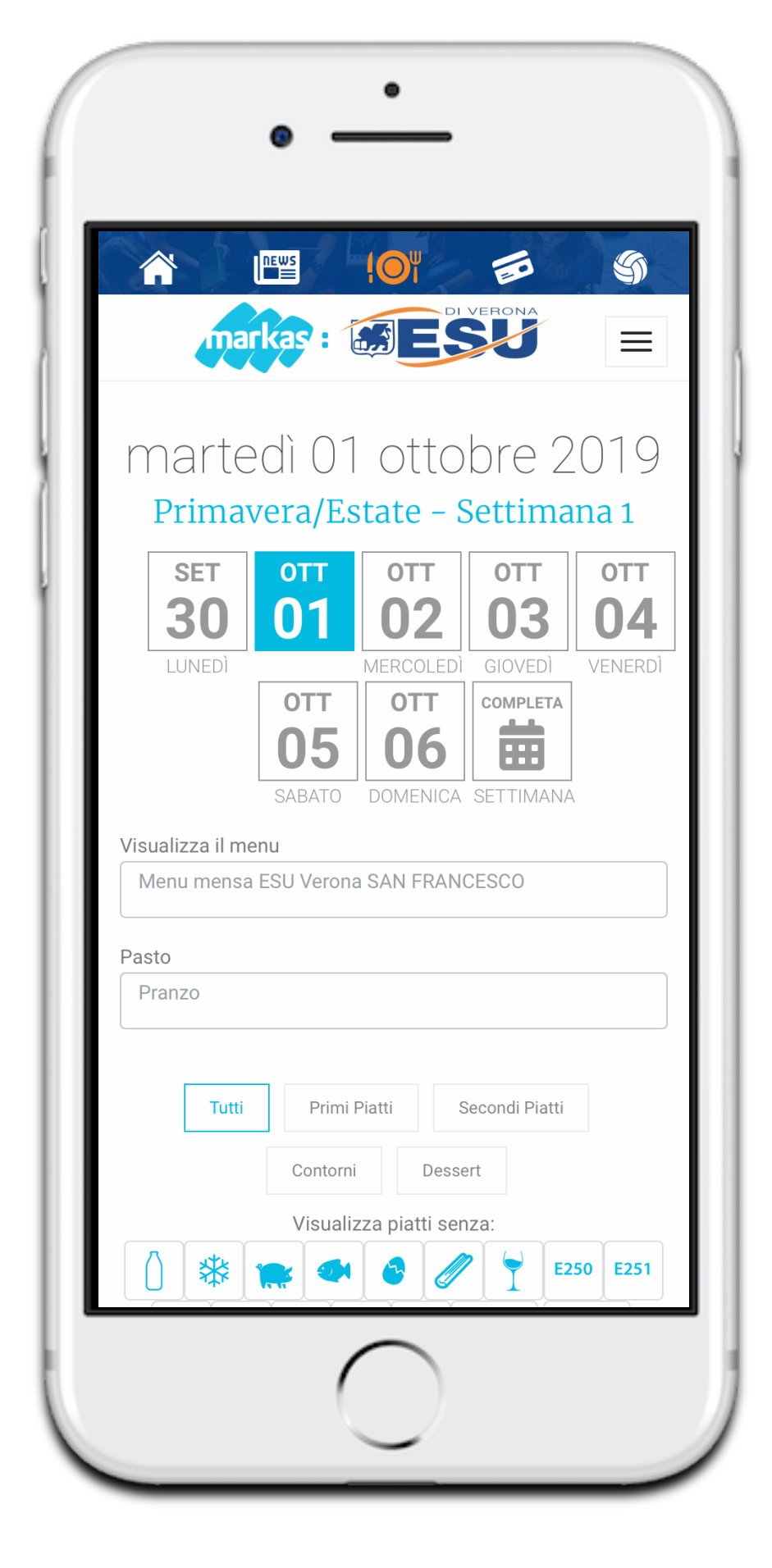

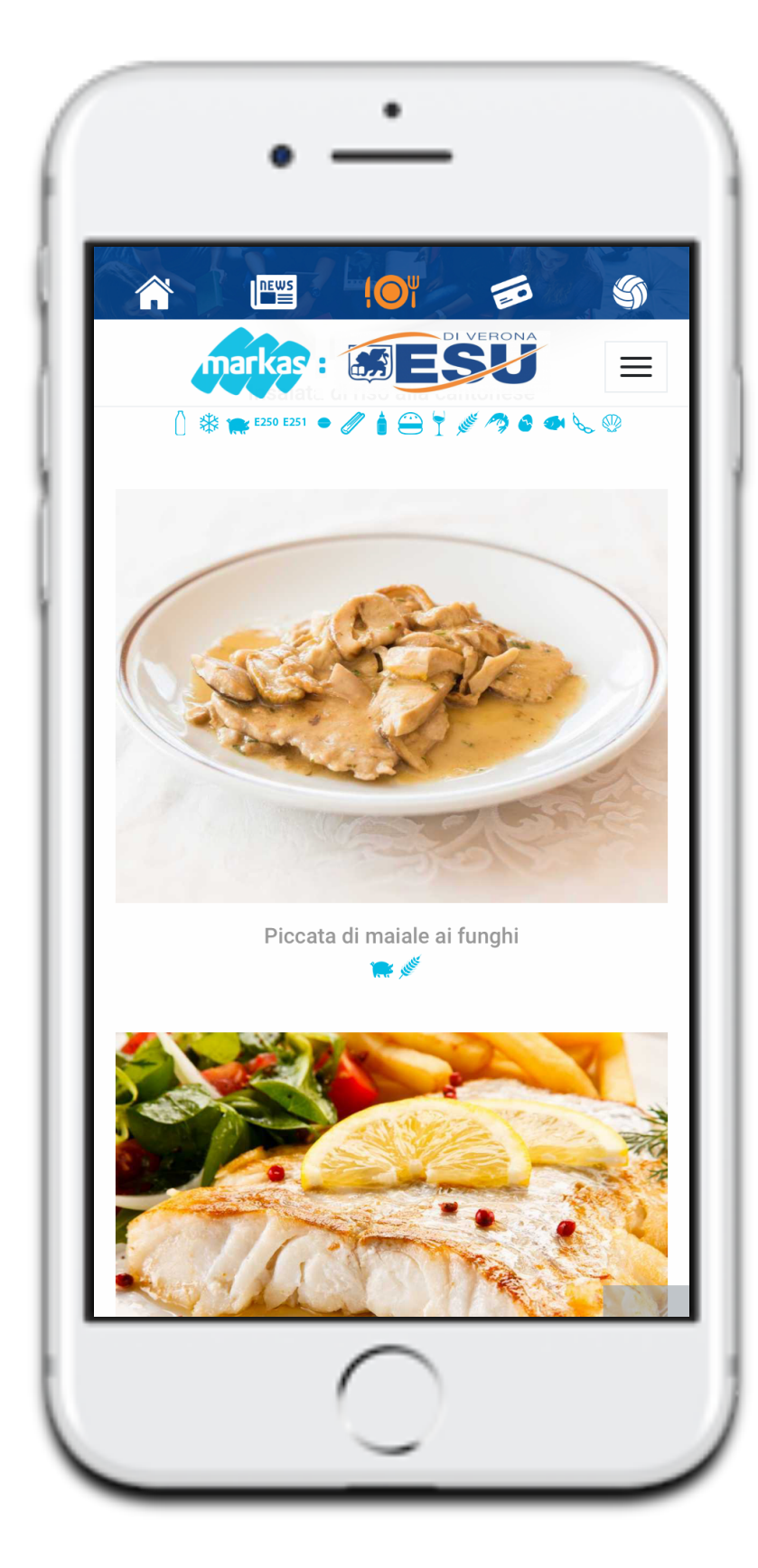

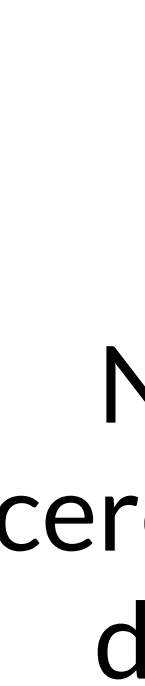

## 3. Menù del giorno

Qui vengono proposti i menù del giorno offerti nel Ristorante "San Francesco" e Ristorante "Le Grazie" sia durante la pausa pranzo che durante la cena. È possibile anche visualizzare l'intero menù settimanale con le eventuali alternative fisse.

Nei piatti proposti si può indicare di quale portata si sta cercando il piatto e quali ingredienti si vogliono escludere dal piatto, per aiutare così gli studenti affetti da allergie e/o intolleranze.

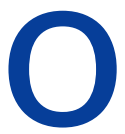

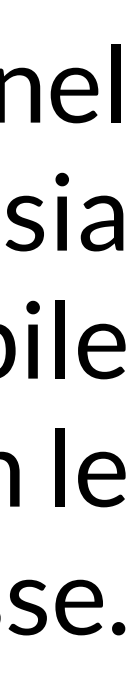

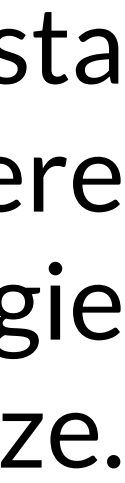

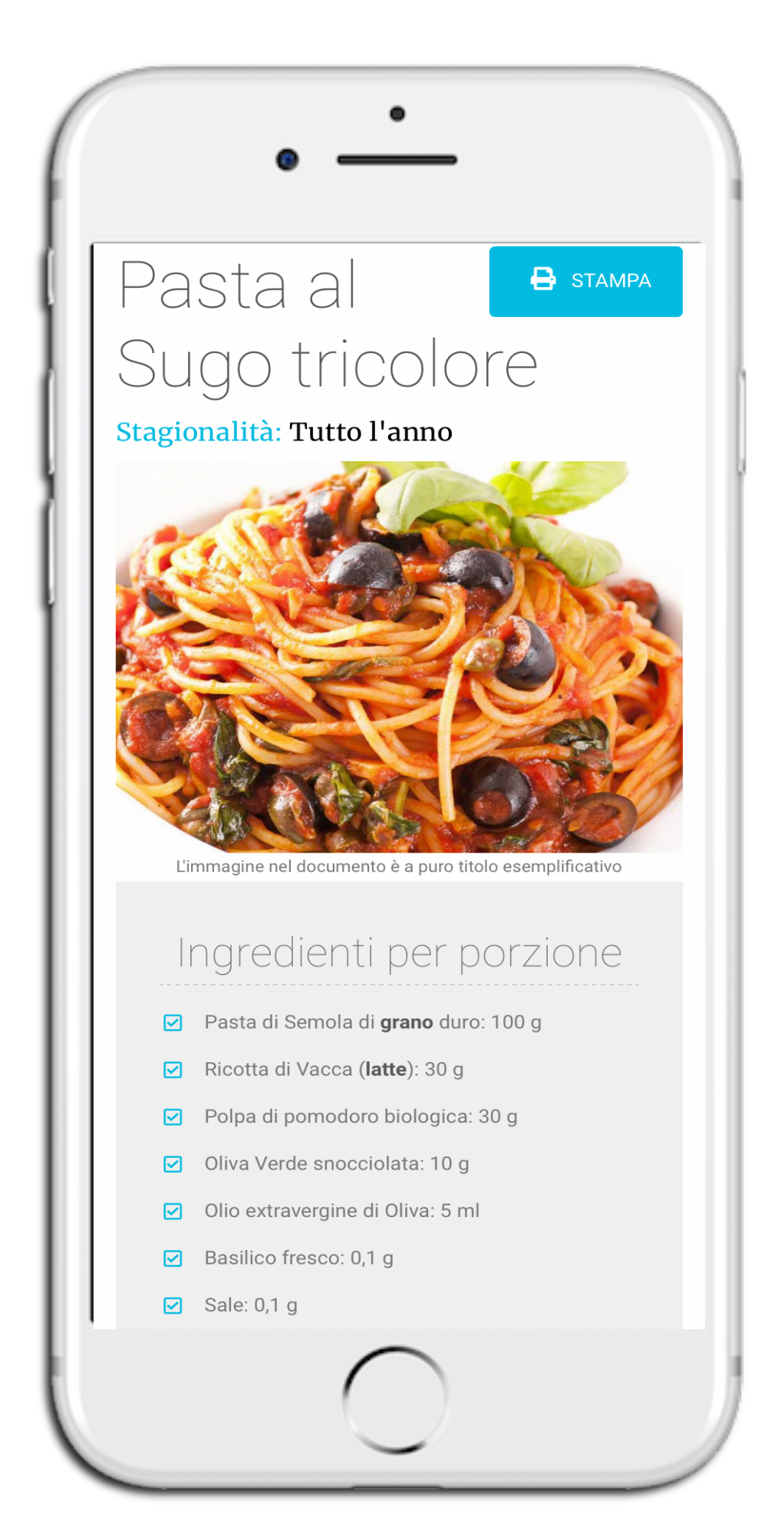

### Contenuti/**Allergeni** in questo

### piatto

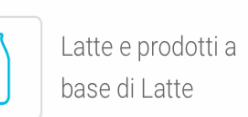

Cereali contenenti glutine: **Grano** 

Può contenere tracce di: Cereali contenenti Glutine: **Grano, Avena, Segale, Orzo, Farro, Grano Khorasan**, Soia e prodotti a base di Soia, Uova e prodotti a base di Uova

### Valori nutrizionali

|                            | per 100 g<br>a crudo | per porzione<br>a crudo |
|----------------------------|----------------------|-------------------------|
| Energia                    | 1.103 kj<br>263 kcal | 1.932 kj<br>461 kcal    |
| Grassi                     | 6,41 g               | 11,23 g                 |
| Di cui acidi grassi saturi | 1,71 g               | 2,99 g                  |
| Carboidrati                | 46,32 g              | 81,16 g                 |
| Di cui zuccheri            | 3,57 g               | 6,26 g                  |
| Fibre                      | 1,97 g               | 3,45 g                  |
|                            |                      |                         |

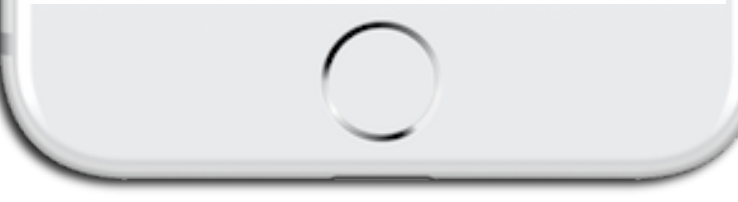

### Piatto del giorno

All'interno del singolo piatto è possibile trovare la lista degli ingredienti con la loro quantità. Inoltre si può leggere una piccola introduzione riguardo alla preparazione del piatto scelto. Infine vengono indicati gli allergeni contenuti nel piatto e i valori nutrizionali riferiti al piatto stesso.

### 4.La carta ESU

Questa sezione è dedicata alla carta ESU in possesso dello studente, grazie alla quale è possibile accedere a **servizi esclusivi**:

- è dotata di carta conto K2 con codice IBAN per effettuare pagamenti in tutto il mondo, anche online;

- è possibile prelevare contanti, disporre bonifici in uscita e pagare bollettini.

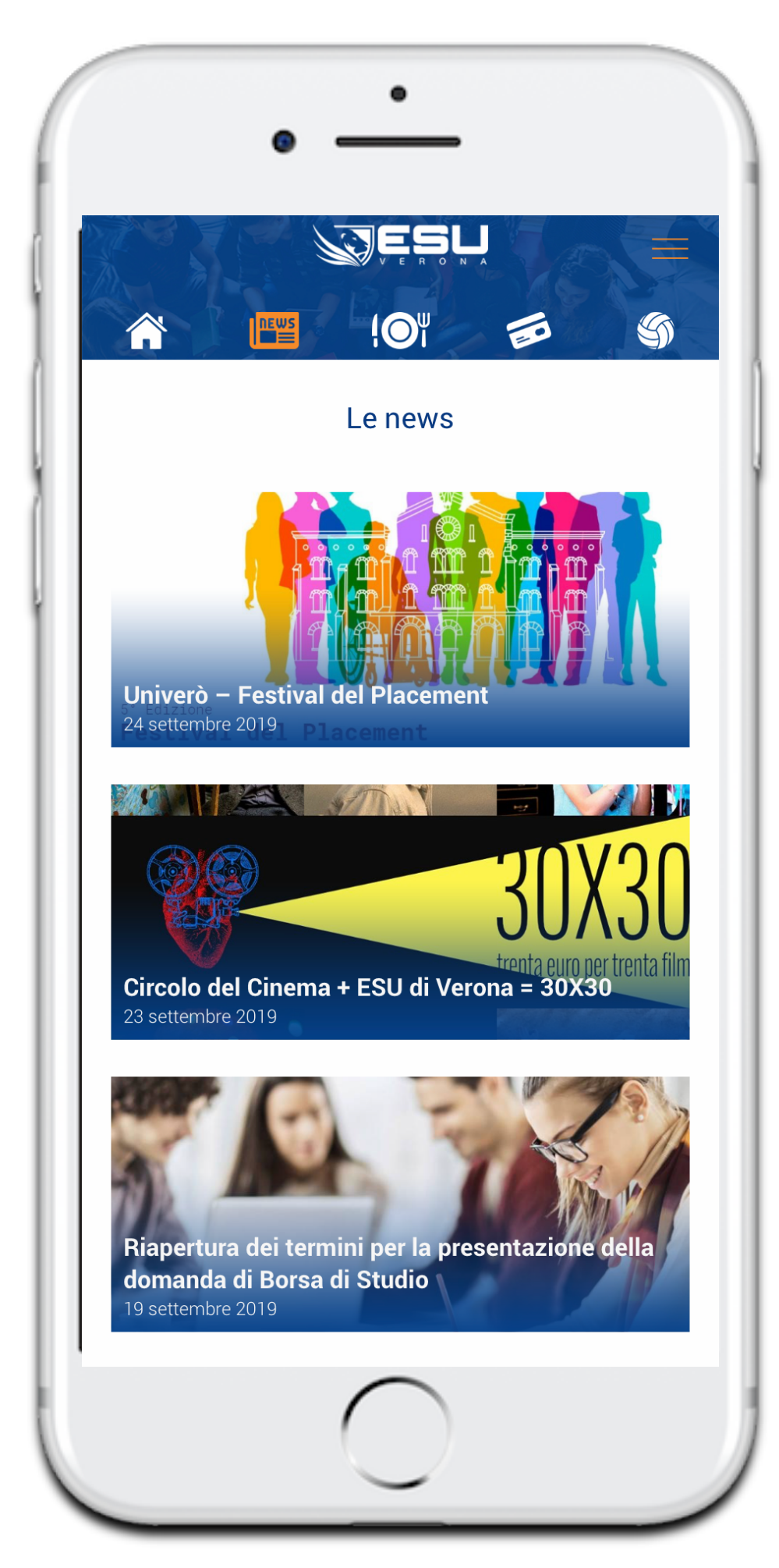

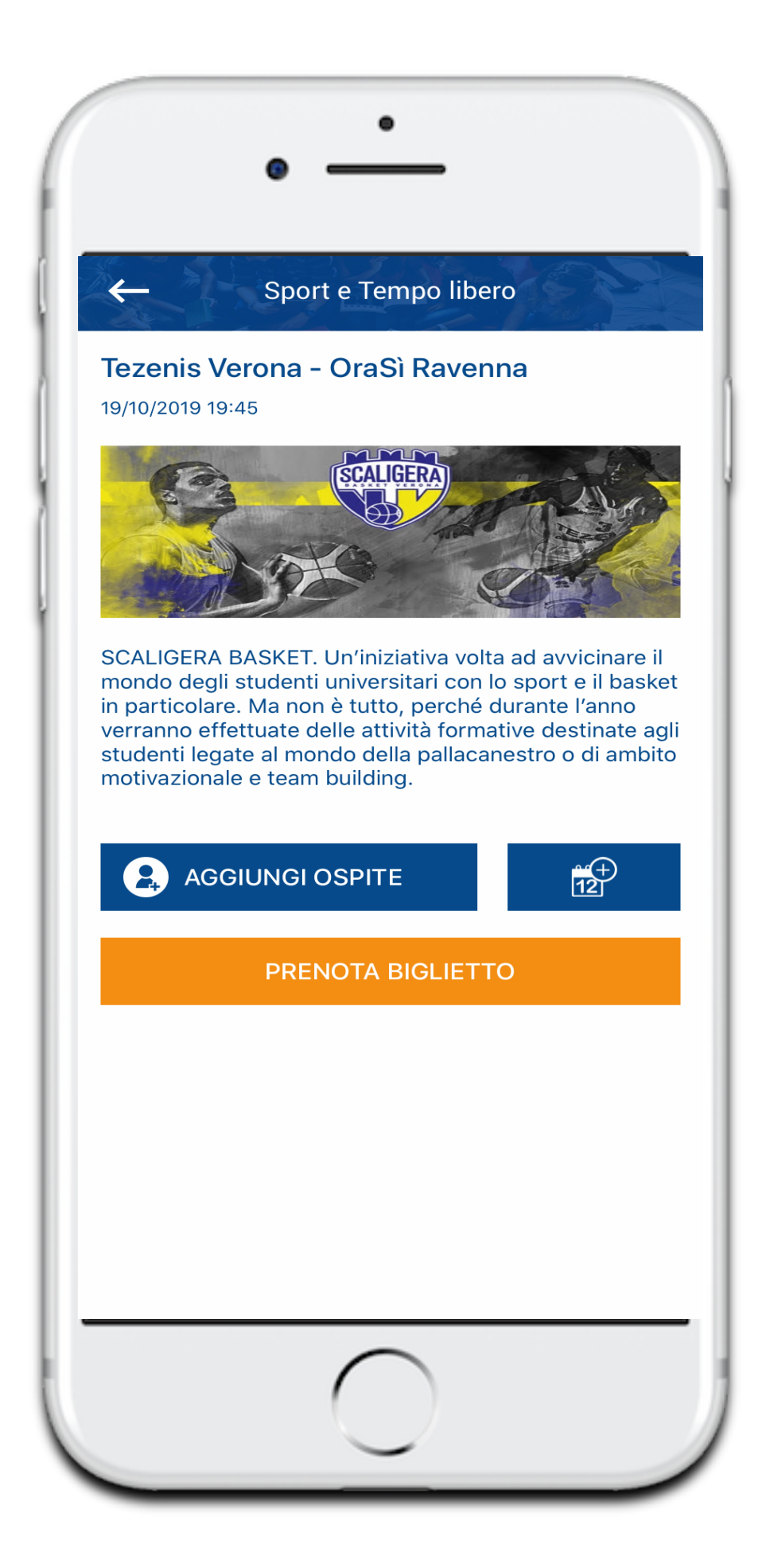

Questa sezione è dedicata agli eventi sportivi di Calzedonia Verona e Tezenis Verona: questa iniziativa si propone di avvicinare il mondo degli studenti universitari con quello sportivo.

Cliccando sul singolo evento è possibile: -prenotare il biglietto -aggiungere un ospite -esportare l'evento sportivo sul proprio calendario personale

## 5.Sport e tempo libero

### 6.Servizi

Questa parte è focalizzata sui Servizi offerti agli studenti durante la loro vita quotidiana all'interno del mondo universitario. In particolare ciò che riguarda alloggi, ristorazione, borse di Studio e altri servizi come la sala Fitness, aula Studio, Agevolazione Trasporti e Segnalazioni.

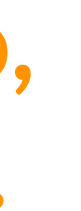

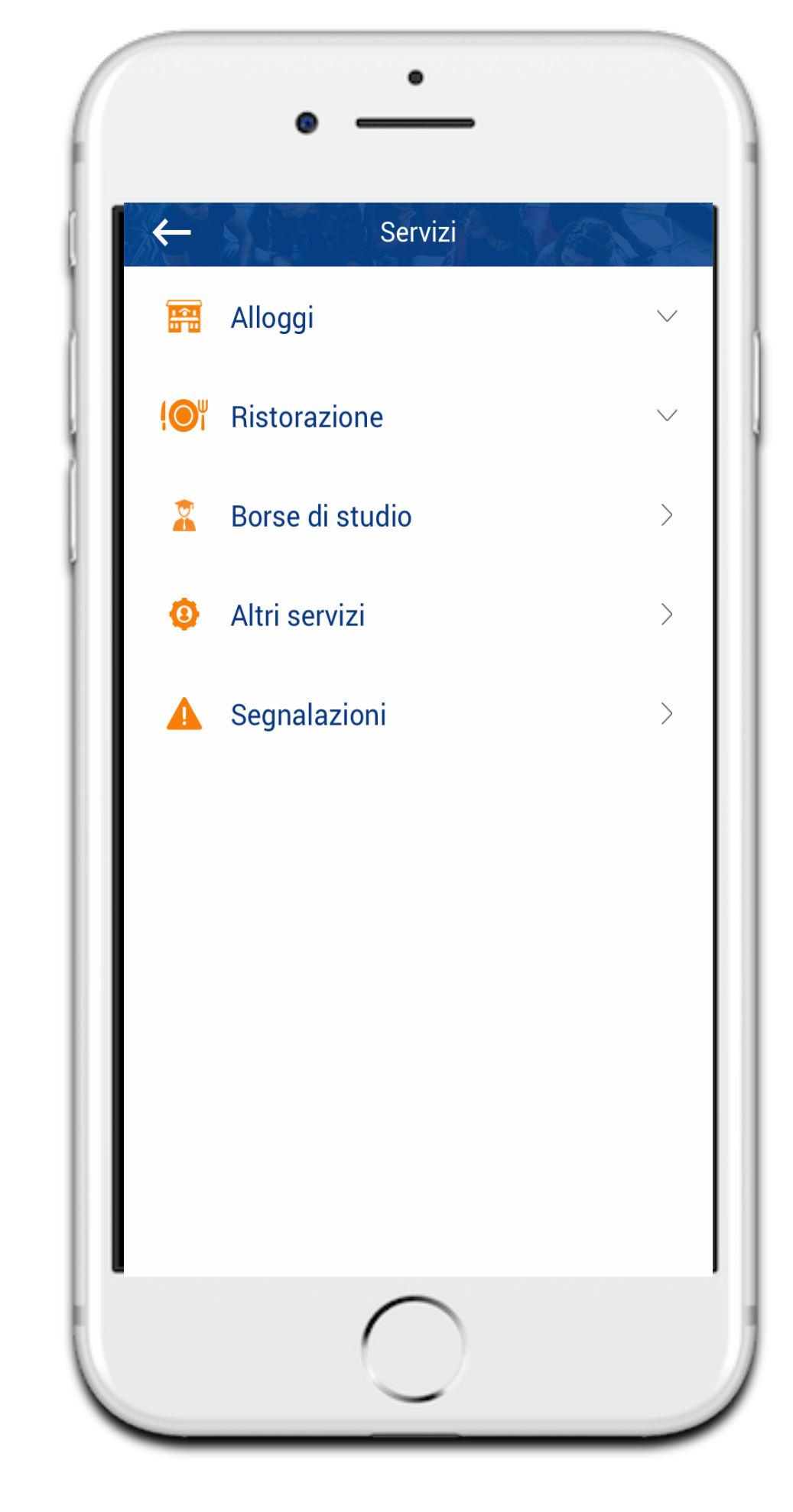

## Residenze e ristoranti

In particolare vengono date informazioni sulle Residenze e sugli edifici che offrono il servizio di Ristorazione. Per quanto riguarda le Residenze, le informazioni riguardano i servizi disponibili in ogni struttura; inoltre ci sono le mini-icone che permettono la chiamata diretta, le indicazioni per raggiungere l'edificio e la possibilità di mandare email.

Per i Ristoranti, le informazioni date riguardano i servizi offerti, le modalità di pagamento richieste, gli orari della mensa e del servizio bar.

Inoltre anche in questo caso è prevista la possibilità di chiamare e di inserire in modo semplice l'indirizzo di navigazione.

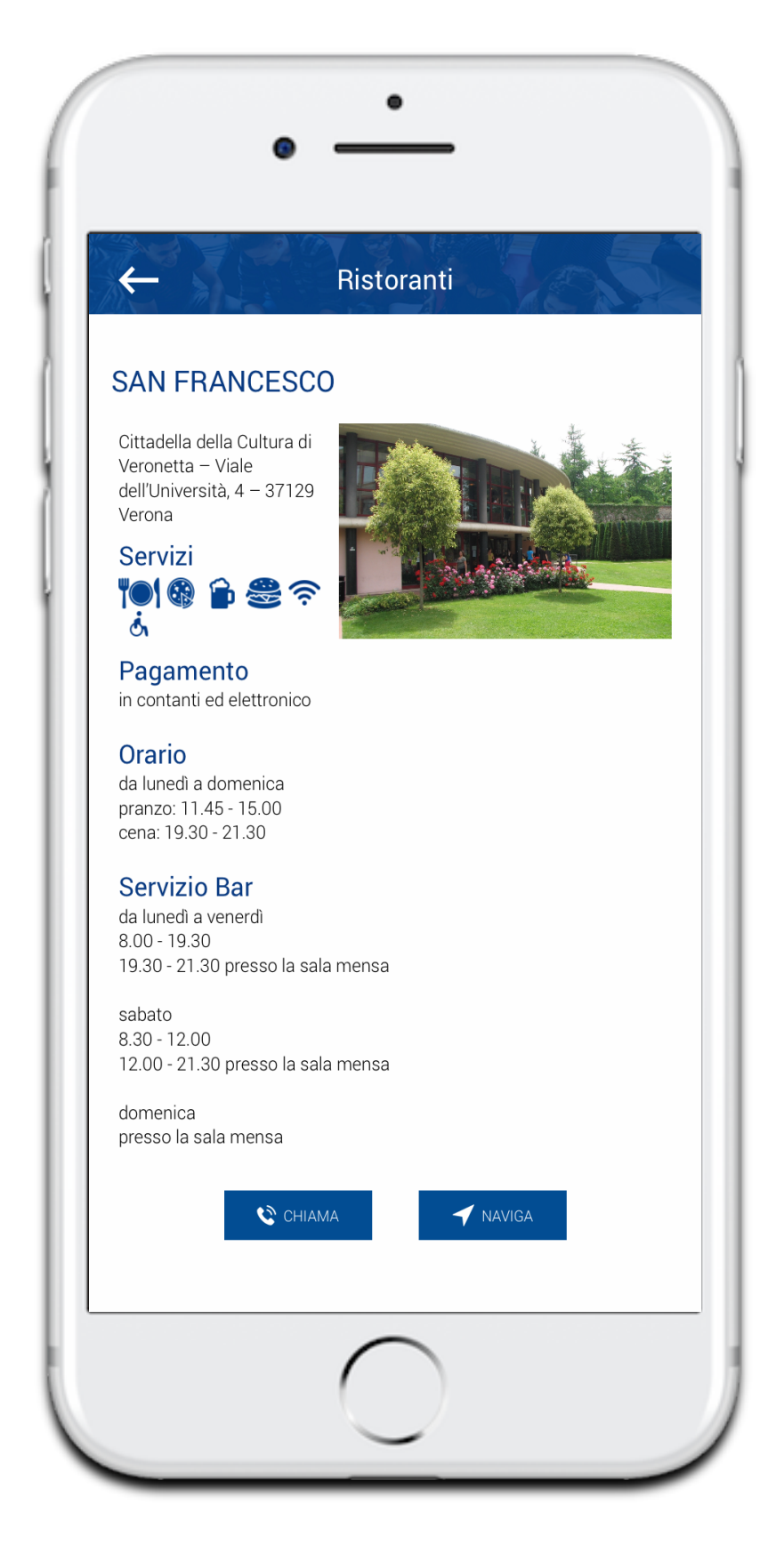

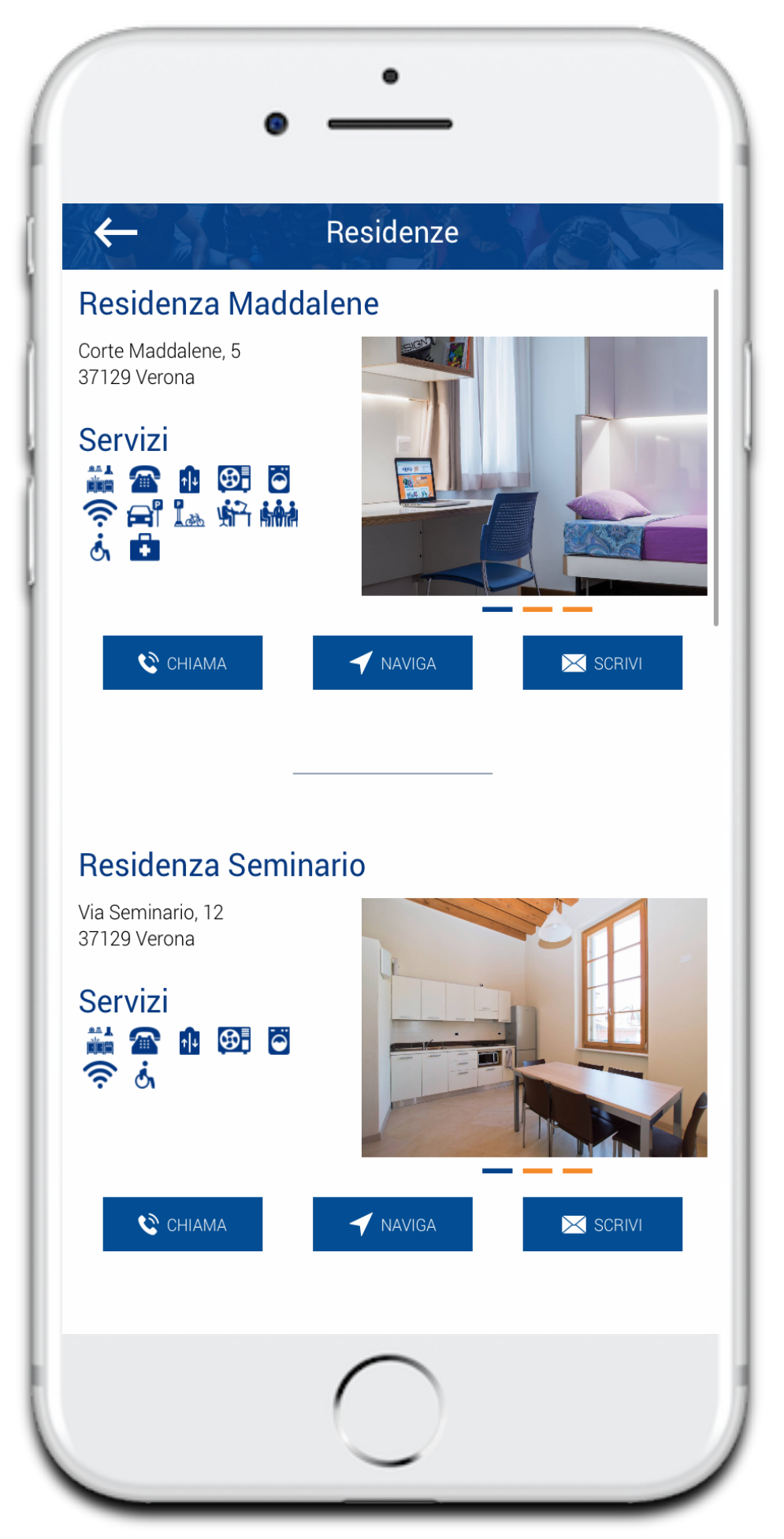

### 7.Mappa

In questa sezione è proposta una mappa in cui vengono indicati, con diversi colori, i servizi offerti da ESU:

- **I**ristoranti
- Le residenze
- I centri sportivi

L'Accademia di Belle Arti e il Conservatorio

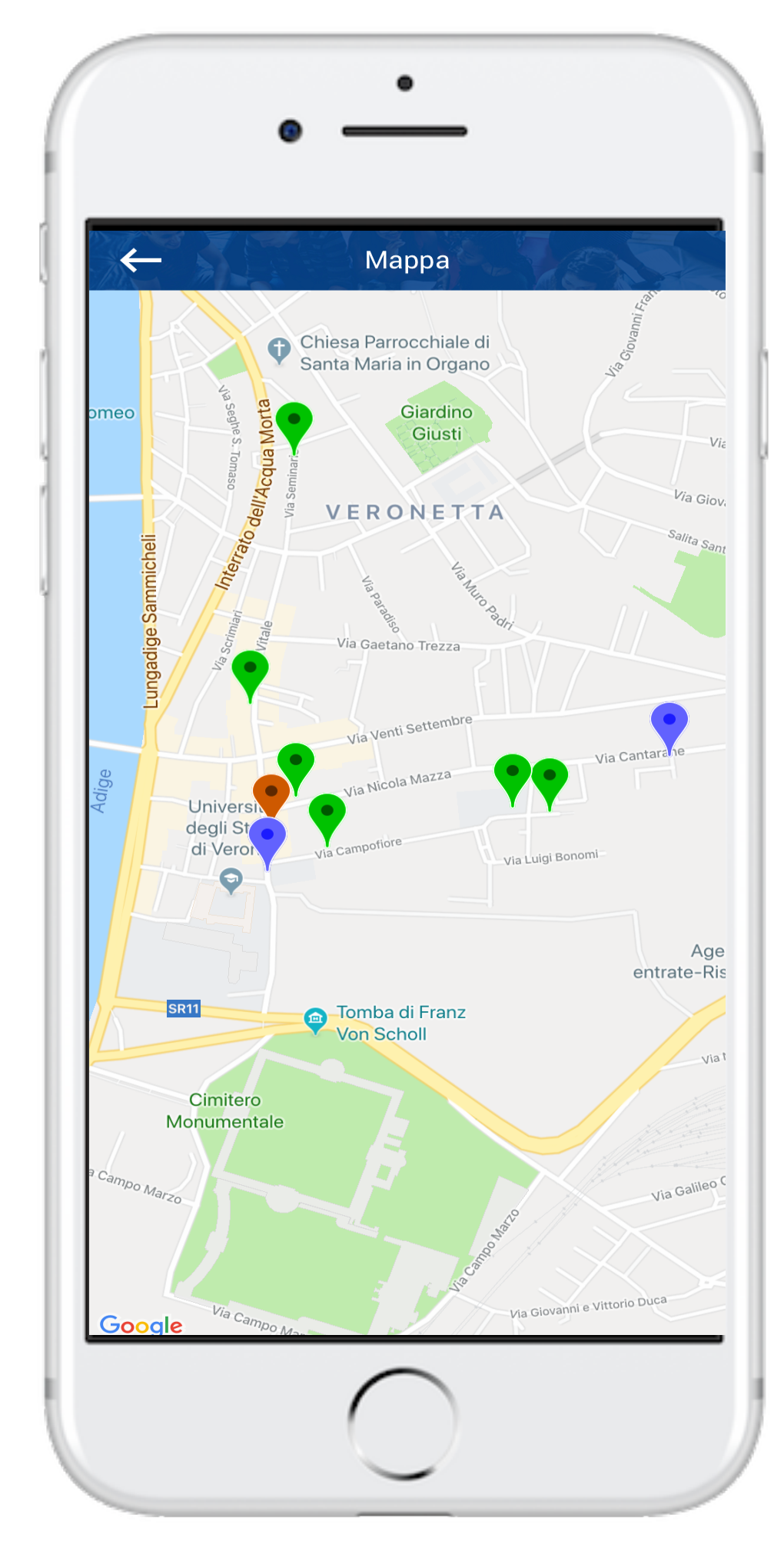

| GUASTI        | ALTRE   | STORICO      |
|---------------|---------|--------------|
| Complesso     |         | $\checkmark$ |
| Stabile       |         | $\checkmark$ |
| Piano         |         | $\sim$       |
| Elemento      |         | $\sim$       |
| Tipo Alloggio |         | $\checkmark$ |
| Alloggio      |         | $\sim$       |
| Numero Stanza |         | $\checkmark$ |
| Posto Letto   |         | $\checkmark$ |
| Note          |         |              |
|               | SEGNALA |              |

### 8.Segnalazioni

Una volta effettuato l'accesso, lo studente ha a disposizione una sezione in cui poter segnalare eventuali problemi riscontrati nei servizi messi a disposizione da ESU, in particolare all'interno delle Residenze e dei Ristoranti.

### 9.ESU4JOB

Questa sezione è stata pensata per aiutare gli studenti nel loro percorso post-laurea. In particolare vengono messi a disposizione le seguenti attività di Coaching personalizzato: -CV CHECK: un'attività di revisione del curriculum che punta a renderlo interessante agli occhi di un selezionatore;

-Simulazione del percorso di carriera, dove il team di 4job si rende disponibile ad aiutare lo studente nella presentazione, in relazione all'obiettivo professionale;

-Assessment Center: una simulazione in aula della realtà operativa e organizzativa di un'azienda per aiutare lo studente a capire i proprio punti di forza e le eventuali aree di miglioramento;

-Seminari "Candidati Si Diventa": ciclo di incontri di orientamento al lavoro in cui ci si focalizza sulla definizione di un obiettivo professionale e sulla motivazione personale, in aggiunta alle tecniche di comunicazione e alla corretta presentazione di sè.

### 10.Sportello online

Questa sezione è dedicata alla gestione dei pannelli riservati agli studenti; in particolare si trovano le aree dedicate all'anagrafica, al documento di riconoscimento e all'ESU card. Inoltre è possibile iscriversi ai vari bandi dedicati alle residenze, alla mensa e alla borsa di studio.

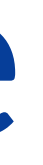

|              | •                                                                                 |
|--------------|-----------------------------------------------------------------------------------|
|              | ESU di Verona                                                                     |
|              | ୁ<br>କ                                                                            |
| Q            | ESU RISPONDE<br>Gestisci i tuoi ticket                                            |
|              | ANAGRAFICA<br>Modifica Anagrafica                                                 |
| <b>B</b>     | DOCUMENTO DI RICONOSCIMENTO<br>Aggiorna i dati del documento di<br>riconoscimento |
| Q            | ESU CARD<br>ESU Card                                                              |
| Anno Accader | nico 🗸                                                                            |
|              | PROFILO                                                                           |
|              | Gestisci il tuo profilo<br>Profilo attuale: <b>Studente</b>                       |
| Ri           | ichiedi la modifica del profilo 🗲                                                 |
|              | $\bigcirc$                                                                        |

. Contatti Segreteria Ufficio Segreteria di Direzione e Presidenza  $\succ$ +39 045 8052840 segreteria@esu.vr.it  $\odot$ \$ lun - giov 09:00 - 17:00 Via dell'Artigliere 9 37129 - Verona ven 09:00 - 13:00 🔇 CHIAMA - NAVIGA URP Il primo contatto con l'ESU avviene attraverso l'Ufficio Relazioni con il pubblico  $\succ$ +39 045 8052840 urp@esu.vr.it  $^{\odot}$ Via dell'Artigliere 9 lun - giov 09:00 - 17:00 37129 - Verona ven 09:00 - 13:00 🔇 CHIAMA VAVIGA

## 11.Contatti

- Qui è possibile reperire i contatti relativi al mondo ESU per quanto riguarda la Segreteria e l'Ufficio Relazioni con il pubblico.
- Le informazioni date riguardano:
- Email;
- Telefono;
- Indirizzo;
- Orari di Apertura.

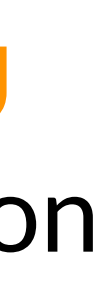

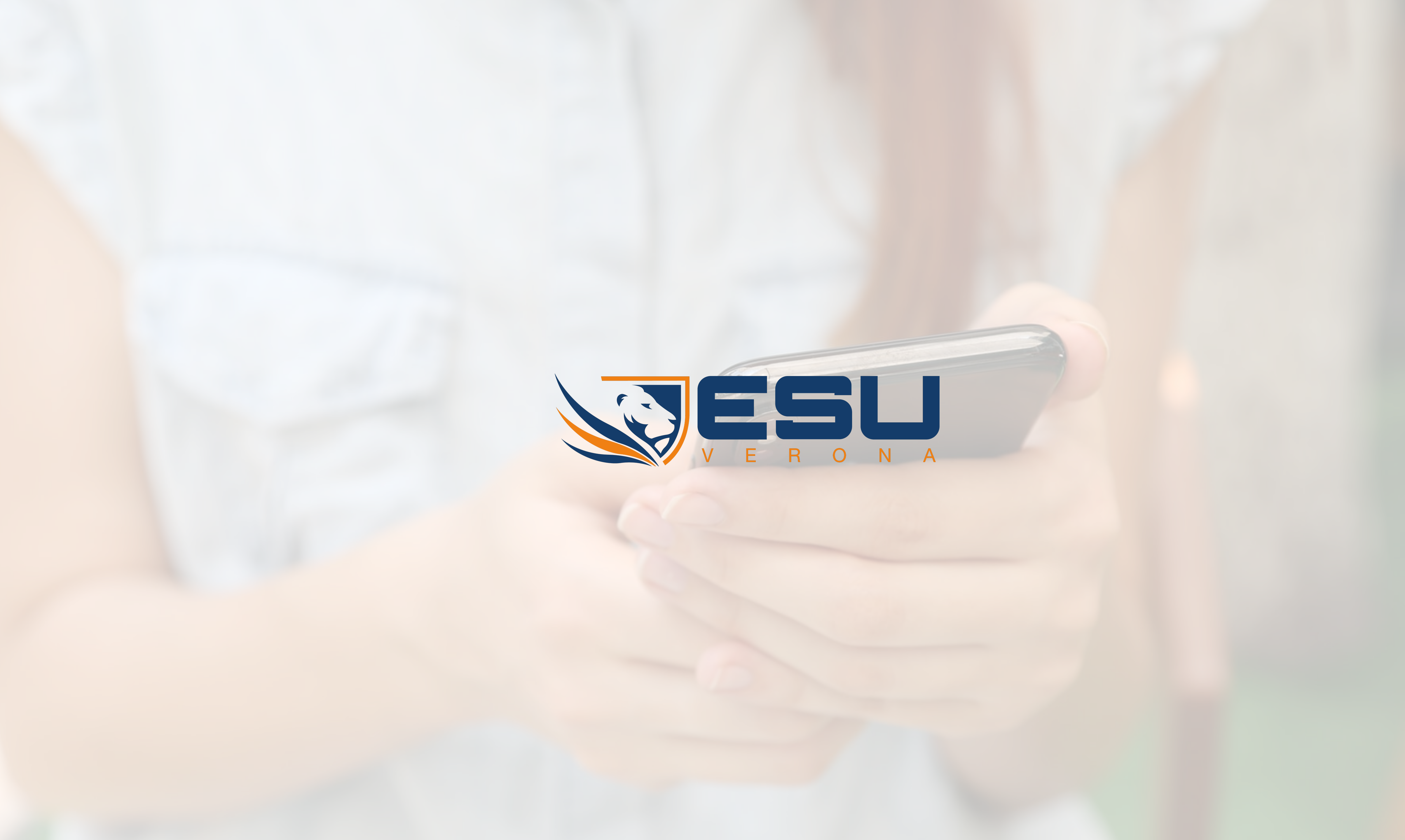